## ILLiad Configuration for Accessing the IDS Availability Server

- 1. Mark sure your ILLiad system has been upgraded to version 7.1.8 or higher.
- 2. Open port 2100 for IP 137.238.1.47 on your firewall
- 3. Open Customization Manager and click on Z39.50 Setup.
- 4. Click on the Server Configuration Tab then select New/OTHER from the menu.
- 5. Enter the following information then click Save:
  - a. Name: IDS Availability Server for eSerials
  - b. Server Type: OTHER
  - c. Server Address: 137.238.1.47
  - d. Port: 2100
  - e. Title Search: @attr 1=4 "<#Title>"
  - f. ISSN Search: @attr 1=8 "<#ISSN>"
  - g. Type: MARC
  - h. Identifier: 845
  - i. Location: \$b
  - j. Availability: \$a
  - k. Availability Type: Value
- 6. Once you have saved the settings, close out of Customization Manager.
- 7. You now have access to the IDS Availability Server.

IDS Conference August 8-9, 2006 Geneseo, NY